# High Quality 4-in / 4-out PCI Audio Interface

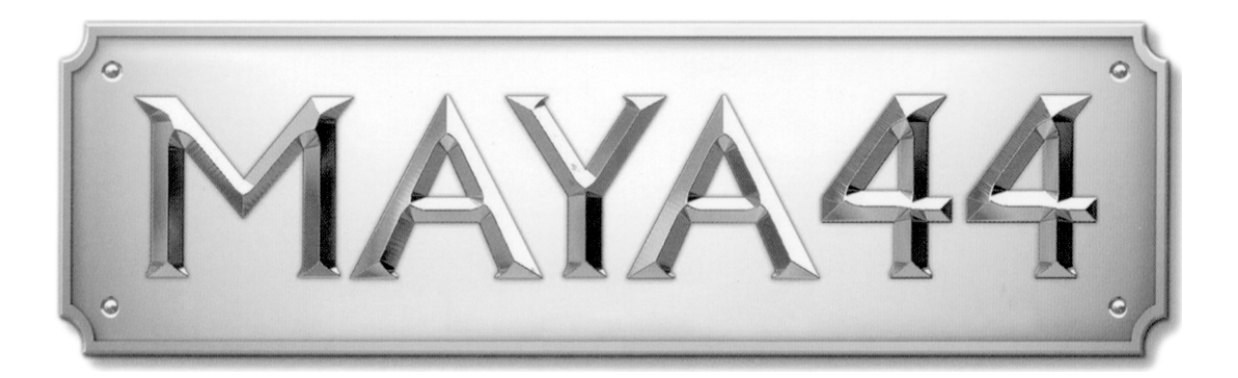

# User's Guide

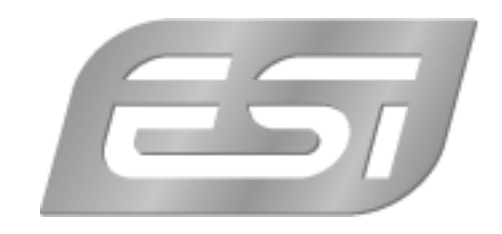

# ESI - Copyright © 2005, 2006

Revision 2, September 2006

www.esi-audio.com

# INDEX

| 1. Introduction                            | 4  |
|--------------------------------------------|----|
| 1.1. Key Features                          | 4  |
| 2. Hardware Installation                   | 5  |
| 2.1. System Recommendation                 | 5  |
| 2.2. Preparation for Hardware Installation | 5  |
| 2.3. PCI Card Installation                 | 6  |
| 3. MI/ODI/O add-on card (sold separately)  | 8  |
| 4. Driver Software Installation            | 9  |
| 4.1. Installation                          | 9  |
| 4.2. Windows Audio Driver Property         | 12 |
| 5. Connecting External Devices             | 13 |
| 5.1. MAYA44 Connectors                     | 13 |
| 5.2. Basic Connection to external devices  | 14 |
| 6. MAYA44 Control Panel                    |    |
| 6.1. Pull down Menus                       |    |
| 6.2. Input section                         |    |
| 6.3. Output section                        | 21 |
| 6.3. Sample Rate section                   | 23 |
| 6.4. Block Diagram                         | 24 |
| 7. Working with Applications               | 25 |
| 7.1. Cubase SX and Nuendo                  | 25 |
| 7.2. Cakewalk SONAR                        |    |
| 7.3. Tascam Gigastudio                     |    |
| 7.4. Wave Lab                              |    |
| 7.5. BPM Studio                            |    |
| 8. DirectWIRE                              |    |
| 9. Specifications                          |    |
| 10. General Information                    |    |

# 1. Introduction

Thank you for choosing the ESI MAYA44, a high quality 24-bit 96kHz/192kHz 4x4 audio interface. You will surly be amazed by the powerful and rich features that MAYA44 offers. The audio interface will satisfy both the demands of beginners who are just entering the world of digital audio, DJs working with DJ software and music production professionals who produce music at a professional level and for a reasonable budget.

Features include SPDIF coaxial and optical output, Mic input with +48V phantom power and Multi channel digital pass thru. MAYA44 also supports the 'MI/ODI/O' optional add-on card that provides an additional digital input and a MIDI interface.

# **1.1. Key Features**

## **KEY FEATURES**

- 24-bit / 192kHz D/A converter and 96kHz A/D converter
- S/PDIF coaxial and optical outputs
- microphone preamp with + 48V phantom power
- simultaneous Full-Duplex recording and playback
- shutter type optical output jack
- DirectWIRE 3.0 driver support
- PCI card compatible with both 3.3V and 5V PCI slots
- multichannel digital pass thru capability
- EWDM driver, supports MME, DirectSound, ASIO 2.0 and GSIF 2.0
- OS: Microsoft Windows® XP/2000
- expansion connector for additional optional digital audio input and MIDI interface(MI/ODI/O)

# 2. Hardware Installation

# 2.1. System Recommendation

MAYA44 is not simply a standard digital audio interface card, but a high-resolution device capable of advanced processing of audio content. Even though MAYA44 is built to have low-CPU resource dependability, system specifications play a key part in the MAYA44's performance. Systems with more advanced components are generally recommended.

Intel Pentium III 1GHz CPU or equivalent AMD CPU

256MB of RAM

Direct X 8.1 or higher

Microsoft Windows®XP,2000

One available PCI slot

# 2.2. Preparation for Hardware Installation

The MAYA44 PCI card and other components in the computer can be damaged easily by electrical shock. You should use an anti-static device that can discharge the static electricity of your body to avoid potential static damage to the cards.

The MAYA44 card is shipped in an anti-static plastic pouch to protect it from static electricity - do not open the pouch before you install the card. If you do not feel capable of installing a PCI card into your computer please contact your dealer.

Turn off the computer power and remove the power cable from your computer power supply.

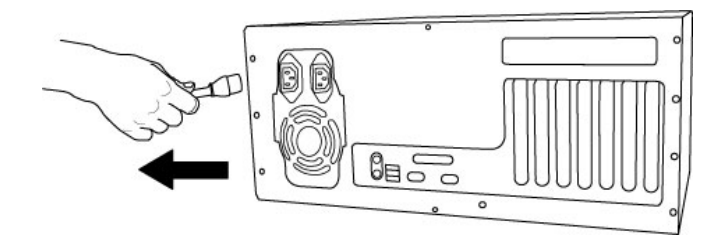

Figure 1. Disconnecting the Power Cord

Refer to your computer user's manual and remove the computer cover. Make sure that you have an available PCI slot on your motherboard to install the MAYA44.

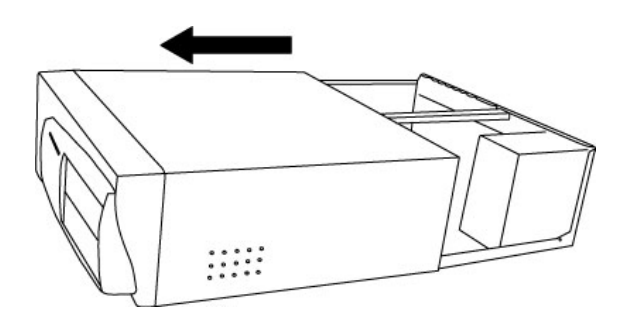

Figure 2. Removing the computer cover

To avoid possible static shock damage to the computer parts, discharge it by touching the computer case or something grounded. We recommend you use an anti-static device such as an anti-static wristband.

When holding the MAYA44 card, touch only the guide or the edge of card. Do not grab the card by the board or connector.

# 2.3. PCI Card Installation

Find an empty PCI slot on the motherboard

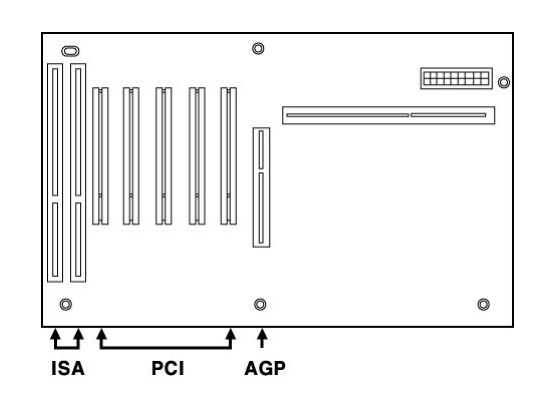

Figure 3. Typical PC Motherboard Slot Configuration

**WHERE IS THE PCI SLOT?** - Most computers have three different types of slots. The PCI slot is most common and is used for different types of devices including sound and graphics cards. Usually, the PCI slot is white. The AGP slot is used only for the graphics card and is typically brown.

Figure 4. Removing the PCI Slot faceplate

If a faceplate or cover is behind the PCI slot, you can remove it by removing the screw holding it in place or by prying it off with a screwdriver.

Insert the MAYA44 card into the PCI slot, firmly pushing the card into the slot until it is seated securely. Replace the screw, and tighten.

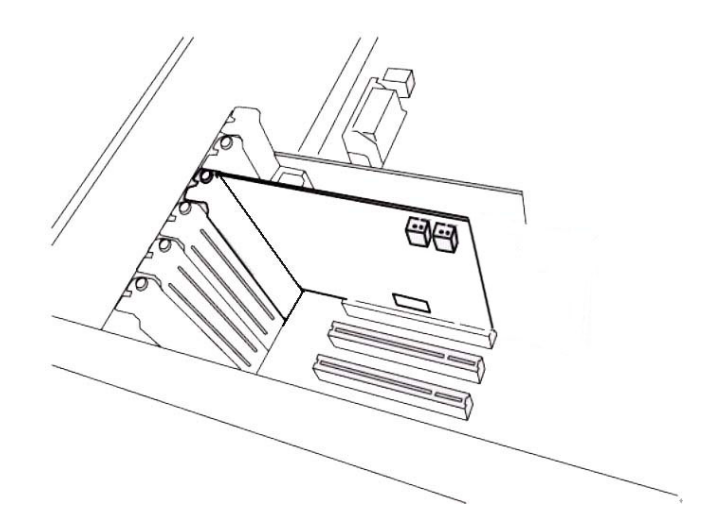

Figure 5. MAYA44 Installed in a PCI slot

4. Close the computer case.

# 3. MI/ODI/O add-on card (sold separately)

The MI/ODI/O add-on card is not included with MAYA44. It's sold separately.

The MI/ODI/O provides additional one coaxial input/output, one optical digital Input and 16 channels MIDI Input/Output. The MI/ODI/O is designed to be used with the MAYA44 series of audio cards as an add-on. It's easy to install and does not require any additional power supply or drivers to install. No new IRQ set up is involved.

MI/ODI/O lets you get more from your MAYA44 by adding the power of S/PDIF In and Out and MIDI interface. Just hook it up to your MAYA44 card like the below picture and you're ready to go!

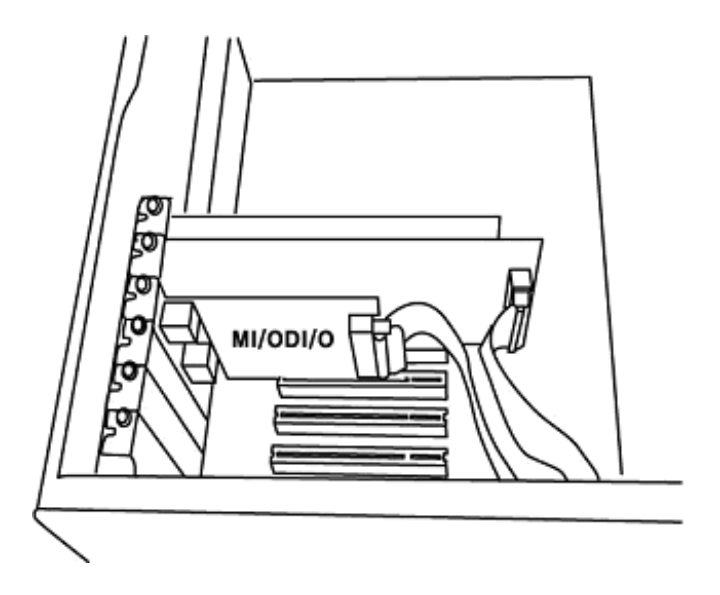

Figure 1. MAYA44 with MI/ODI/O

# 4. Driver Software Installation

After completing the hardware installation of MAYA44, you must install the MAYA44 driver software. This manual contains step by step guide for driver software installation for Windows XP. If you have any difficulties installing drivers for other operating systems please contact ESI technical support.

#### NOTE:

Before starting the driver software installation, locate your original Windows CD, as you may need it during installation. Also please make sure that you have installed a recent version of the chipset drivers and patches provided by your main-board manufacturer for your main-board.

# 4.1. Installation

Always try to download the latest MAYA44 driver available from the ESI web site (www.esi-audio.com). The latest driver may have reported bug fixes and updated features.

Turn on your computer. Windows will automatically detect a new device installation and the "Found New Hardware Wizard" window will appear.

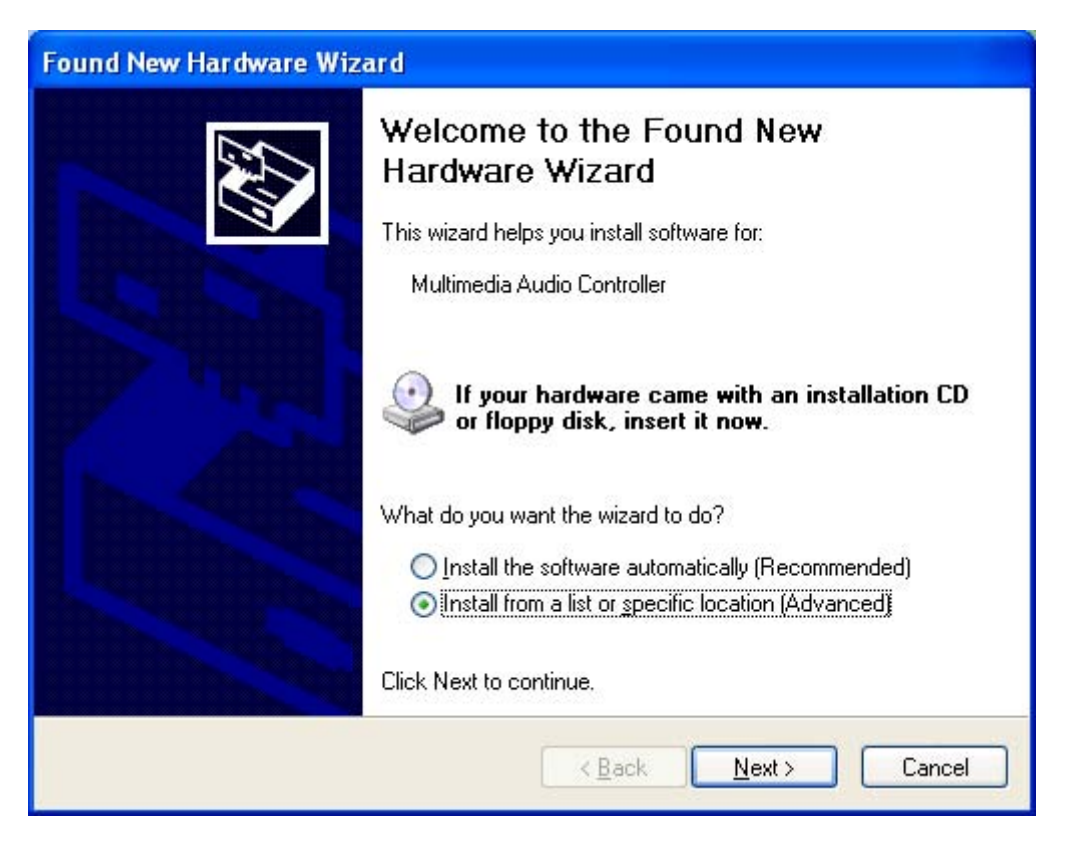

Choose Install from a list or specific location (Advanced) and click Next.

Insert the MAYA44 driver CD into the CD-ROM drive.

Choose **Search for the best driver in these locations**. Select **Include this location in the search**, click the **Browse** button, and locate the MAYA44 driver folder on the driver CD. (CD letter may vary depending on which computer you have).

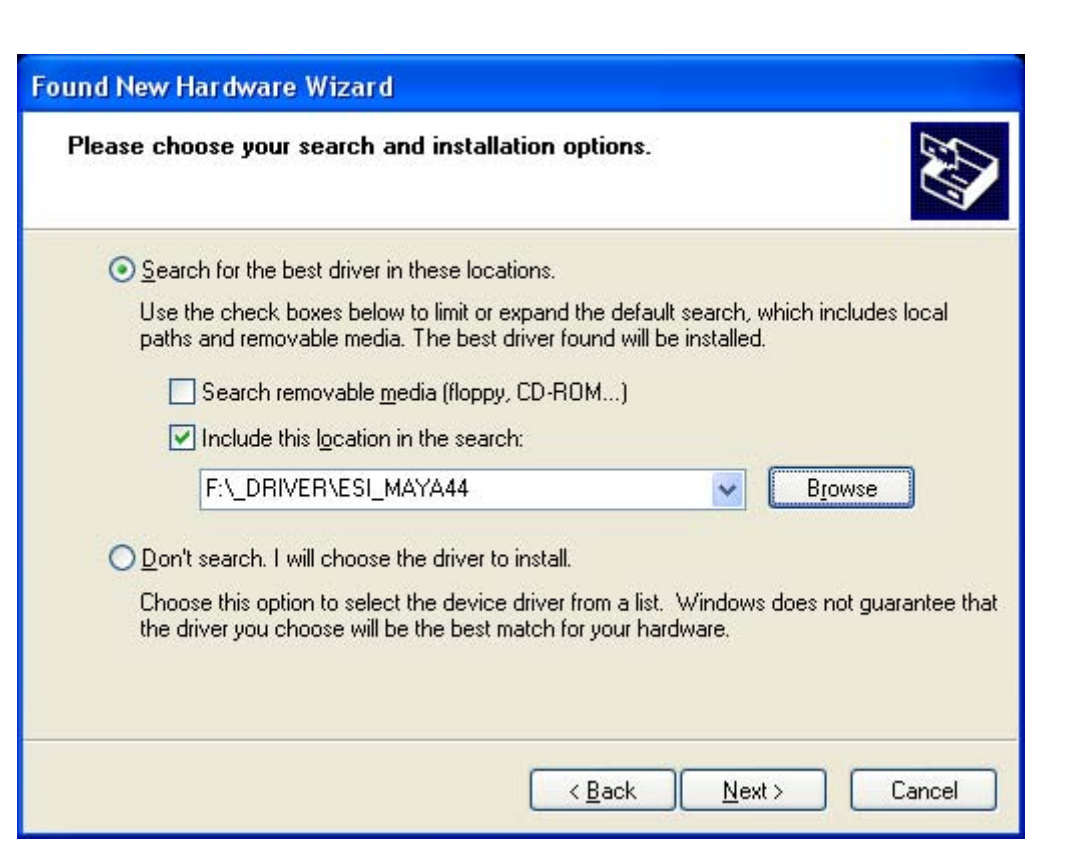

NOTE: If you are installing drivers from the downloaded driver update, locate your downloaded driver files.

Click on the folder containing the MAYA44 drivers and click **OK** and click **Next**.

With Windows 2000 and XP installations, a message might appear stating "The software has not passed Windows Logo testing to verify its compatibility with Windows XP." Though the message appeared, the driver is completely tested and verified by ESI and is safe to use. You can ignore the message and select **Continue Anyway**. The installation will continue and the drivers will be copied to your computer.

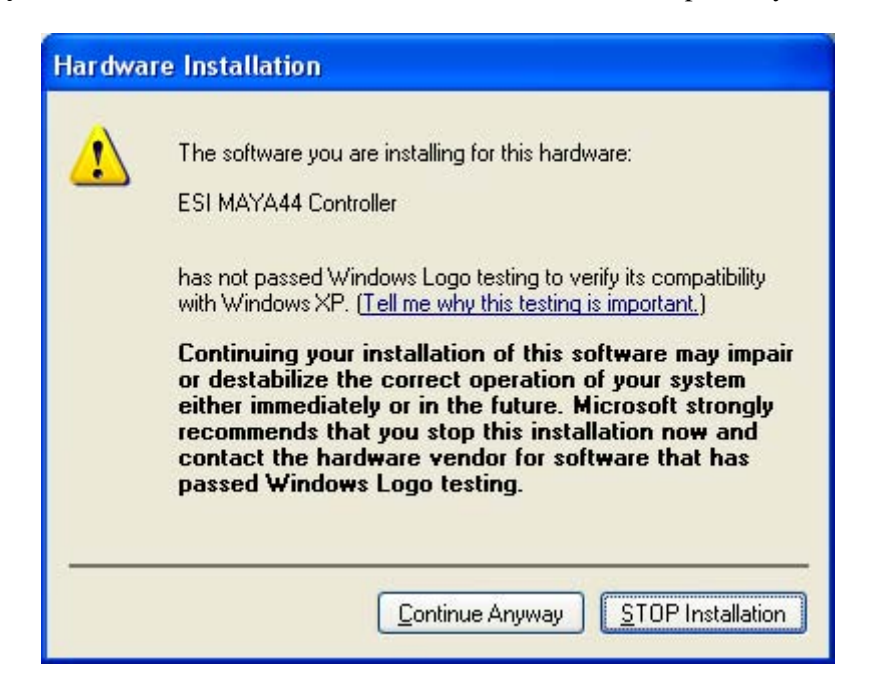

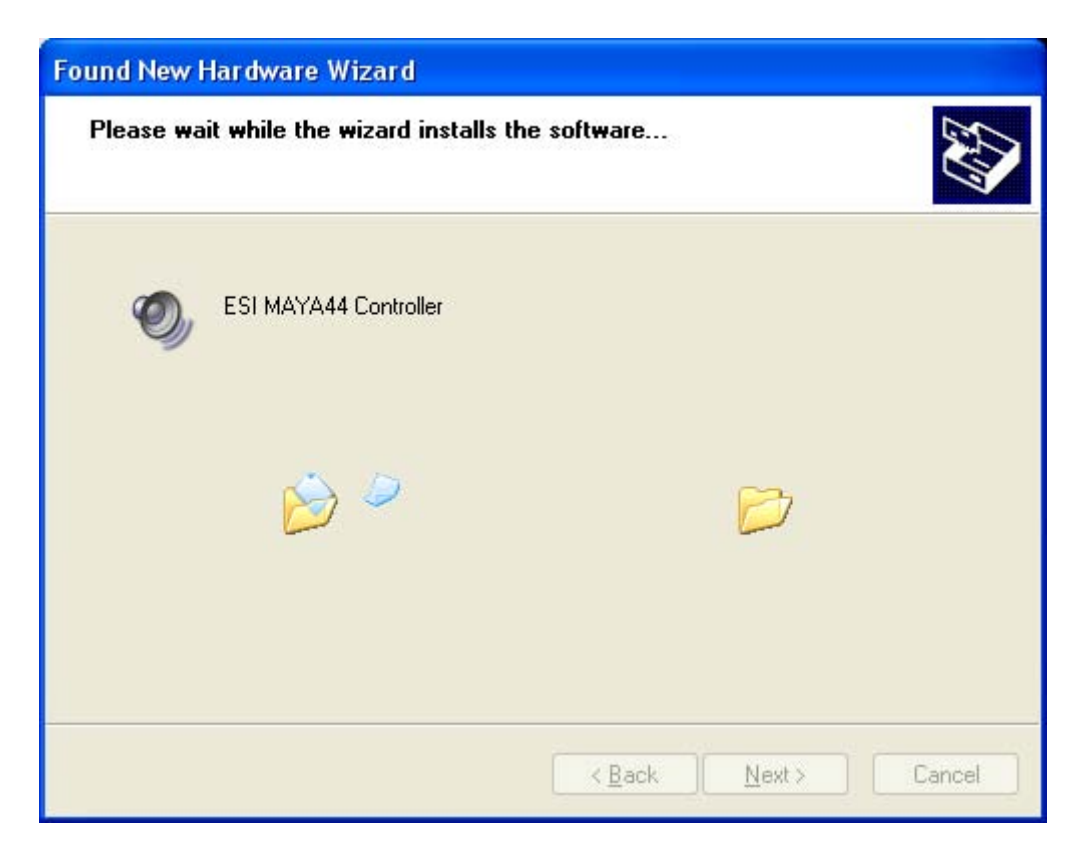

The installation will copy the drivers to your computer.

When the installation is complete, click **Finish**.

The Found New Hardware Wizard window will appear again to install MAYA44 Audio driver. The steps are exactly the same as the first installation from step 1.

| Found New Hardware Wiz | ard                                                                                                    |
|------------------------|----------------------------------------------------------------------------------------------------|
|                        | Completing the Found New Hardware Wizard         The wizard has finished installing the software for:         Image: Completing the software for:         Image: Completing the software fo |
|                        | K Back Finish Cancel                                                                                                    |

Restart your computer to complete the installation.

To confirm the MAYA44 drivers are installed, click Start in the lower left corner of the Desktop, and select **Settings > Control Panel**. Click on **System** to open **System Properties** window. Click on the **Hardware** tab in the System Properties window and click on **Device Manager** button under the Device Manager section. The MAYA44 drivers will be listed under the **Sound, video and game controllers** section. Click on the "+" sign to expand the section.

# 4.2. Windows Audio Driver Property

To check if Windows has correctly identified MAYA44 and selected as the default audio device, click Start in the lower left corner of the Desktop, and select Settings > Control Panel. Click on Sounds and Audio Devices to open Sounds and Audio Devices Properties window. Click on the Audio tab. The MAYA44 drivers will be listed under the Sound playback and Sound recording.

| /olume         | Sounds                                    | Audio                        | Voice | Hardware         |
|----------------|-------------------------------------------|------------------------------|-------|------------------|
| Sound p        | layback                                   | 1                            |       |                  |
| <b>6</b>       | Default device                            | ÷                            |       |                  |
| e)             | 1-ESI MAYA4                               | 4 Ch12                       |       | *                |
|                | 1-ESI MAYA4<br>2-ESI MAYA4<br>3-ESI MAYA4 | 4 Ch12<br>4 Ch34<br>4 Ch1234 |       |                  |
| Sound re       | ecording                                  |                              |       |                  |
| 2              | D <u>e</u> fault device                   | x                            |       |                  |
| 18             | 1-ESI MAYA4                               | l4 Ch12                      |       | ~                |
|                |                                           | V <u>o</u> lume              | Ad    | lvan <u>c</u> ed |
| MIDI mu        | sic playback                              |                              |       |                  |
|                | De <u>f</u> ault device                   | x.                           |       |                  |
| <u>nien</u>    | 1-ESI MAYA4                               | I4 MIDI                      |       | *                |
|                |                                           | Volume                       |       | A <u>b</u> out   |
| <u>U</u> se or | ıly default devi                          | ces                          |       |                  |

Some Advanced properties buttons will be grayed out because MAYA44 console panel has all input and output mixer controls which some of the mixer features are not compatible with Windows default mixer. However, this does not mean you do not have advanced options. MAYA44 console panel is designed to include all professional audio features that are not always compatible with the basic mixer control.

# 5. Connecting External Devices

# 5.1. MAYA44 Connectors

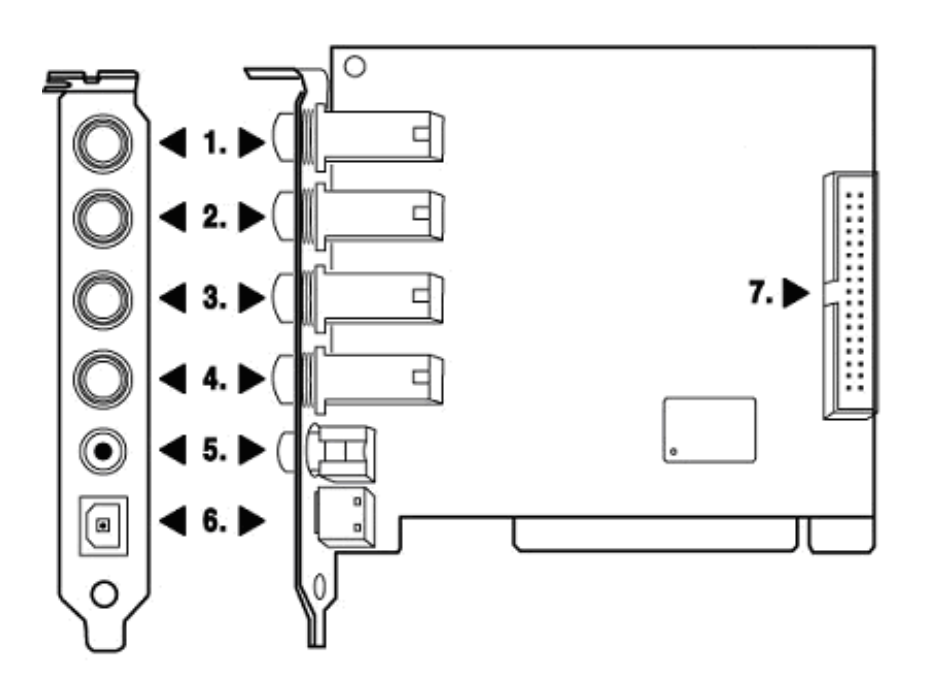

- 1. LINE 1/2 Analog Input Connector (Stereo Input) / MIC 1 Input (Mono Input)
- 2. LINE 3/4 Analog Input Connector (Stereo Input)
- 3. LINE 1/2 Analog Output Connector (Stereo Output)
- 4. LINE 3/4 Analog Output Connector (Stereo Output)
- 5. Coaxial Digital Output Connector
- 6. Optical Digital Output Connector
- 7. Optional I/O add-on connector

**NOTE:** The MAYA44's output port uses stereo 2 x Mono Y cable. Like below picture, MAYA44 Input port uses 55 stereo phone jack and connection to Mixer or external devices need two MONO jacks for each Left and Right channel. Stereo (TRS) cable's Tip is connected with Left(white) In/Out port. The Ring is connected with Right(red) In/Out port. The Sleeve connected with Ground of both side.

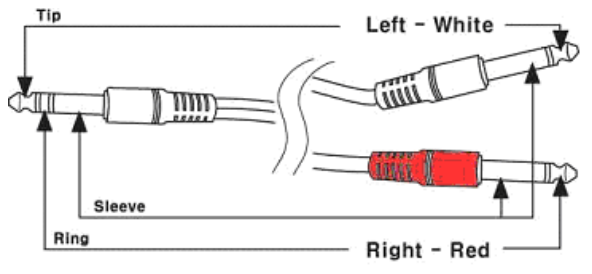

(Cables sold separately)

# 5.2. Basic Connection to external devices

1. Analog inputs (1~4) take signals into the MAYA44 and the computer. A regular CD-player, MD, and any other analog source can be connected for listening or recording. Also sound modules, samplers, and synthesizers can be connected to record their outputs.

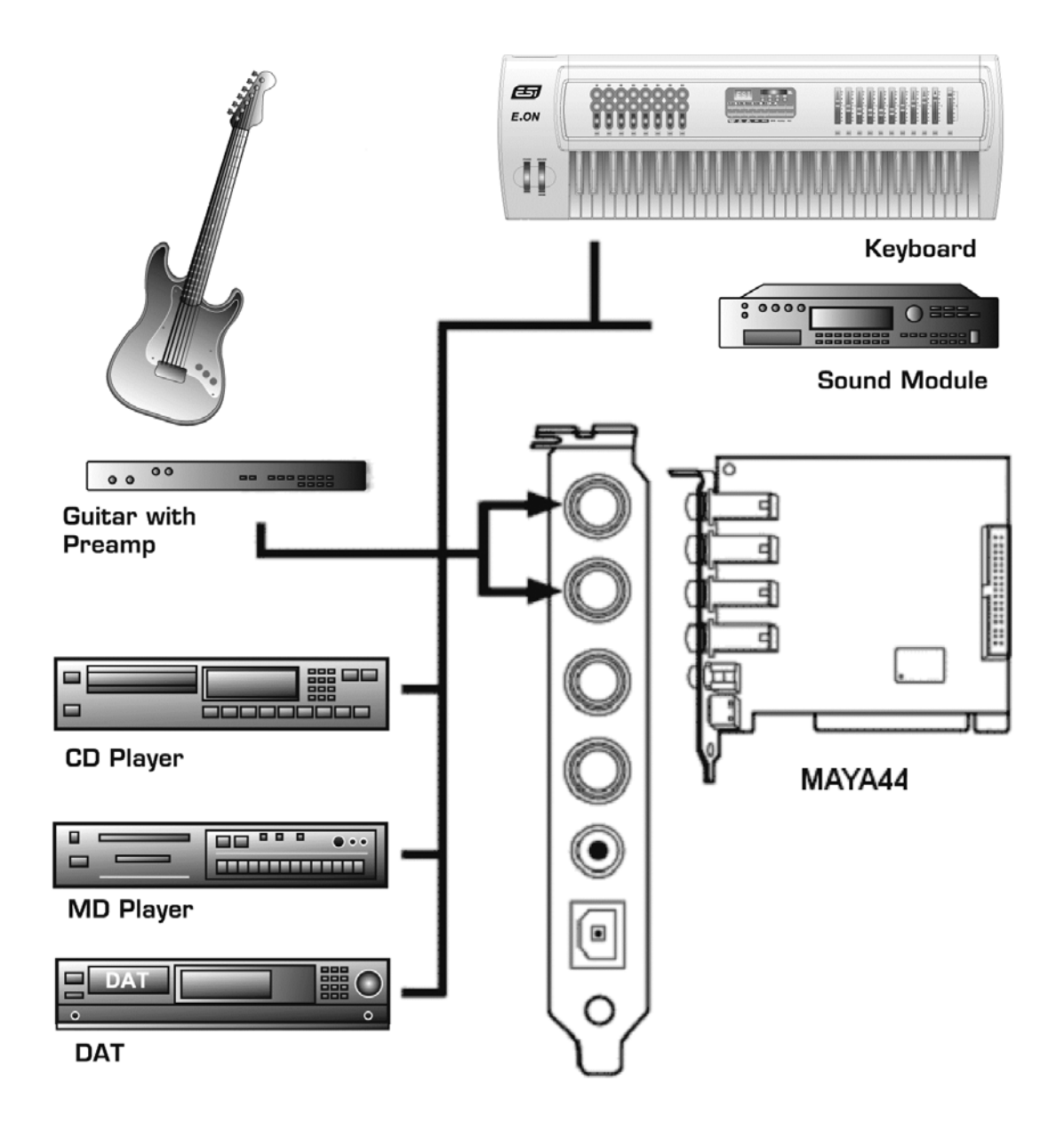

2. Mic Input (Analog Input 1 & 2) can be used to connect a microphone. A dynamic mic or condenser mic that needs phantom power can also be connected. You can record a voice or musical instruments such as a guitar, bass and piano.

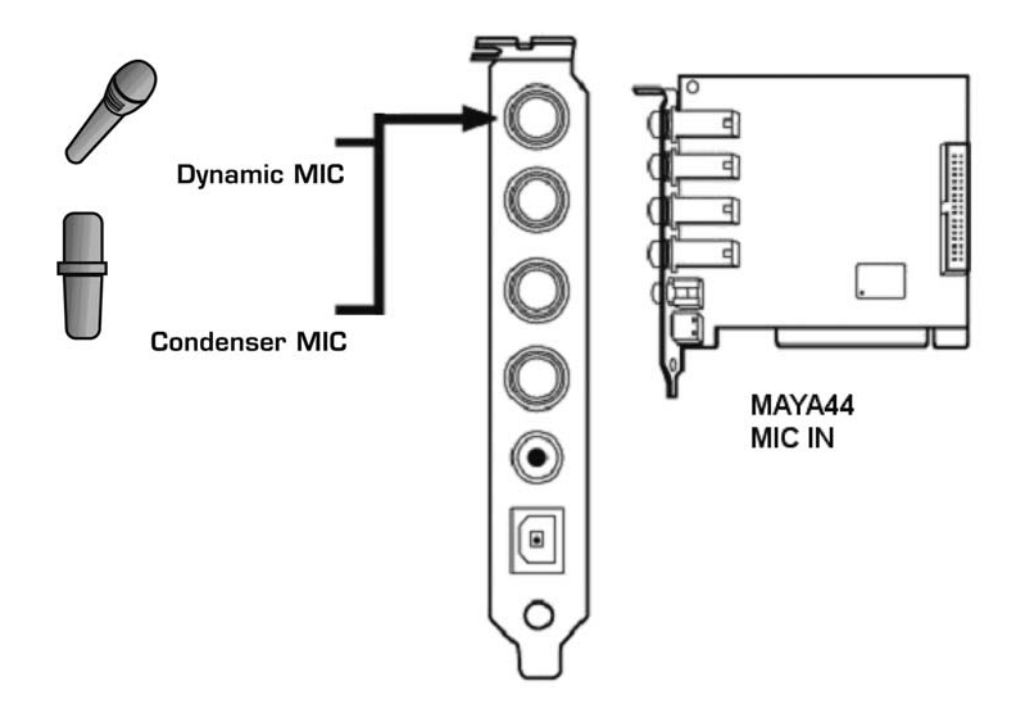

- 3. Analog Output ports  $(1 \sim 4)$  have two different mode.
  - Using 4 Output ports

In this case, analog outputs 1~4 works as output ports of a wave device. You can set up these in your application or Windows Multimedia properties. This mode is usually used for multiple outputs when you use a mixer or a multi-track recorder. You can use these in multi-track recording programs such as Cubase and Cakewalk.

\*\*\* In the below picture, Indicated as black arrow connection.

- Output 1 and 2 use as 2 Channel Main monitoring mode / Using Headphone

You can use this mode when you don't have a mixer or you want 2-channel mix down and master output. Output 1 and 2 become stereo master output of the MAYA44. The merit is that you can monitor all Inputs and outputs of the MAYA44 through Output 1/2. Simultaneously, Output 3/4 become as headphone monitoring out. Select headphone button on the control panel, you can monitor output 1/2 using headphone.

\*\*\* In the below picture, Indicated as black and white arrow connection.

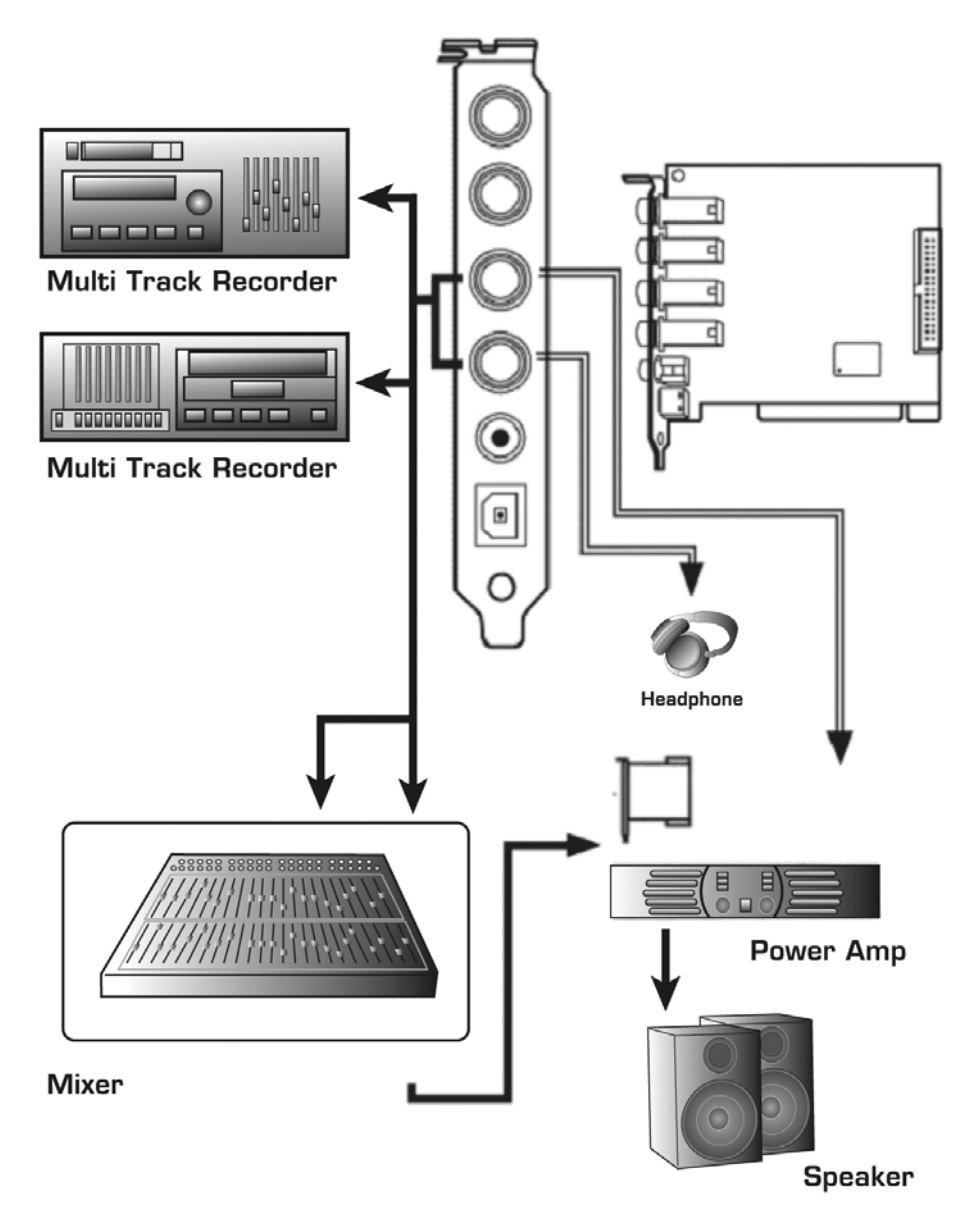

4. Digital Output(Coaxial, Optical) can be used to record your wave output, MP3 files, or wave files directly to an MD, DAT, or CD Recorder. You can connect SPDIF compatible devices such as an MD, DAT or CD recorder to transfer audio data with minimal signal loss.

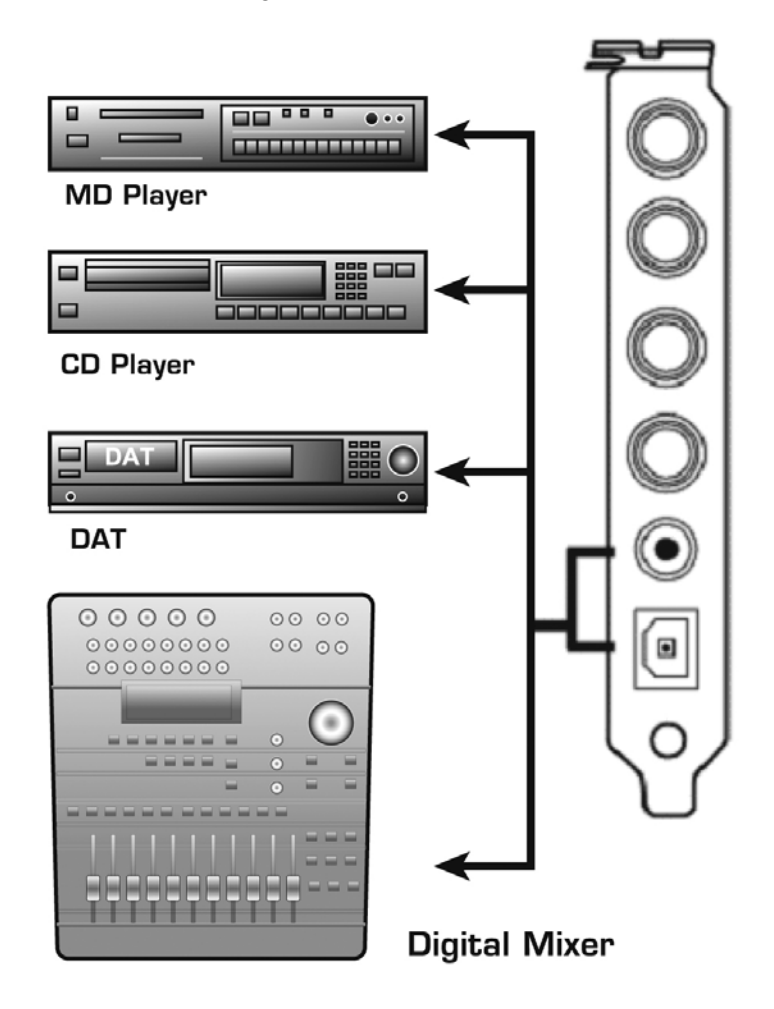

Note: MAYA44 doesn't have S/PDIF Coaxial and Optical digital input connectors. However, you can purchase optional MI/ODI/O add-on card shown below.

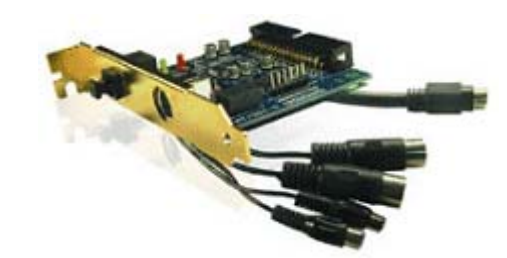

MI/ODI/O (Sold Separately)

- 1 x Coaxial Digital input/output
- 1 x Optical Digital input
- 16 Channel MIDI input/output

# 6. MAYA44 Control Panel

The MAYA44 Control panel is the central point of control for the MAYA44. The Control panel is designed so inputs and outputs can be adjusted without going through a series of menus.

After installing the MAYA44 hardware and software driver, the Control panel icon will appear in the System Tray. Clicking on the Console icon will launch the Console application.

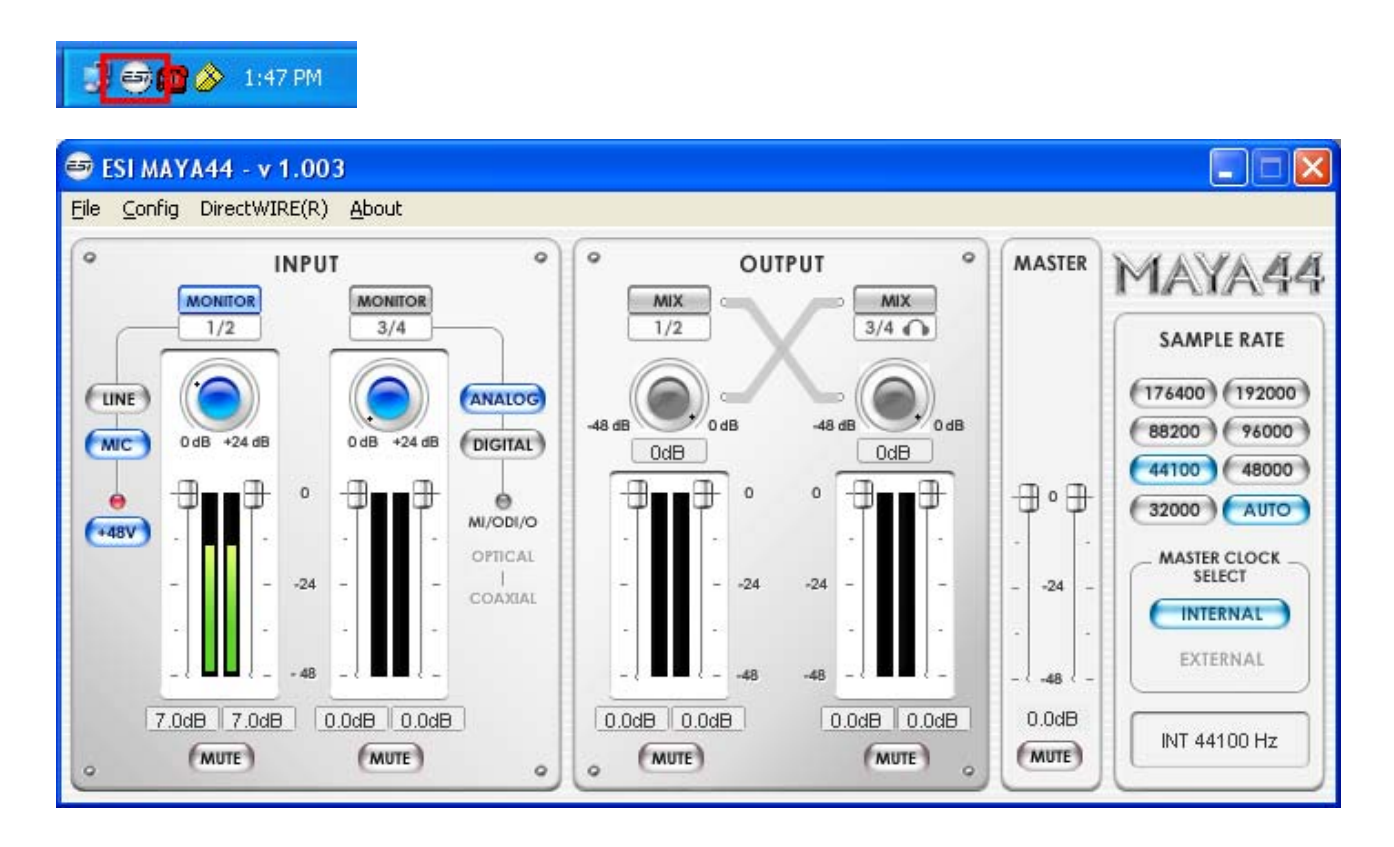

# 6.1. Pull down Menus

#### 1. File - Exit

File – Exit will close the MAYA44 Control panel window but it will not shut down the control panel. You can always launch control panel the by clicking 'ESI' icon on the system tray.

## 2. Config – Mouse Wheel

Controls the increment at which the volume is adjusted when using a mouse wheel. The adjustment step is from 1 to 8.

#### 3. Config – Latency

Adjust the latency (also often referred as buffer size) of the MAYA44. A faster latency is achieved by selecting smaller sample size which is ideal for software synthesizer and precise timing recording.

However, the latency is also limited by your system performance. For recording, select a sample size between  $64 \sim 512$ , and select 128 or 256 for Pentium 4 systems. Sample sizes of 48, 1024 and 2048 are used in special circumstances of which 48 is reserved for very fast and reliable ASIO driver working environments. The factory default setting is 256.

# 4. Config – Factory Default

It resets the Console to default settings.

## 5. Config - Always On Top

This enables to place the Console on top of every open window, which makes it easy to work with MAYA44 and other music software simultaneously.

## 6. Config - Link

Links the L-R faders for stereo operation. Un-select the button, if you need to control the left and right levels independently.

## 7. DirectWIRE

Explained later in detail.

## 8. Help – About

Check current driver information.

## 9. Help – Block Diagram

You can see the basic signal flow of MAYA44 at any time.

# **6.2. Input section**

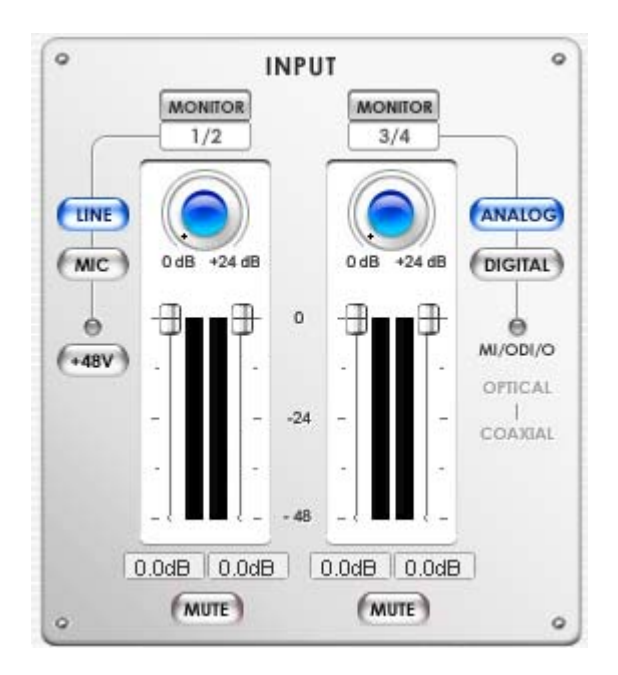

#### **Monitor button**

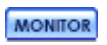

Selecting this button enables monitoring from the selected source.

#### Line / MIC button

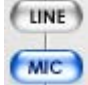

0

Selecting either line input or microphone input for input 1/2. When selected, lights blue.

#### +48V Phantom power button

By selecting this button, the +48 volt phantom power will be applied to input 1/2 for condenser +48V microphone. (Warning: Make sure this button is not lit so the phantom power will not applied to dynamic microphone. Appling the phantom power to dynamic microphones or other devices might cause damage).

#### ANALOG, DIGITAL button

Otherwise, it stays on analog.

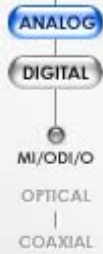

When optional MI/ODI/O add-on card is connected, you can switch between analog and digital input for input 3/4.

(**NOTE:** When monitoring digital input through input 3/4, the digital signal comes through DAC resulting the wave out is not mixed together.)

#### **Gain/Level Attenuation fader**

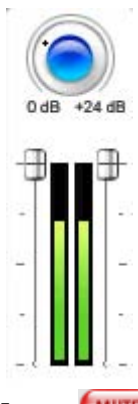

These are where you can adjust level for the analog input 1/2 and 3/4. The Input and Input monitoring levels can be set using the mouse, mouse wheel, or cursor keys.

**Gain knob**: It's a necessary component, as the output level of a microphone typically is very low and requires specially designed amplifiers to raise and match the various microphone's output levels in order for the signal to be further processed without a degraded signal to noise ratio.

MAYA44's gain knob covers from 0dB to +24dB

Attenuation fader: After set proper input level from Gain knob, you can decrease level using this fader. It covers from 0dB to -48DB.

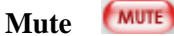

Select this button to mute each signal source.

NOTE: The mute button is does not affect input monitoring.

# 6.3. Output section

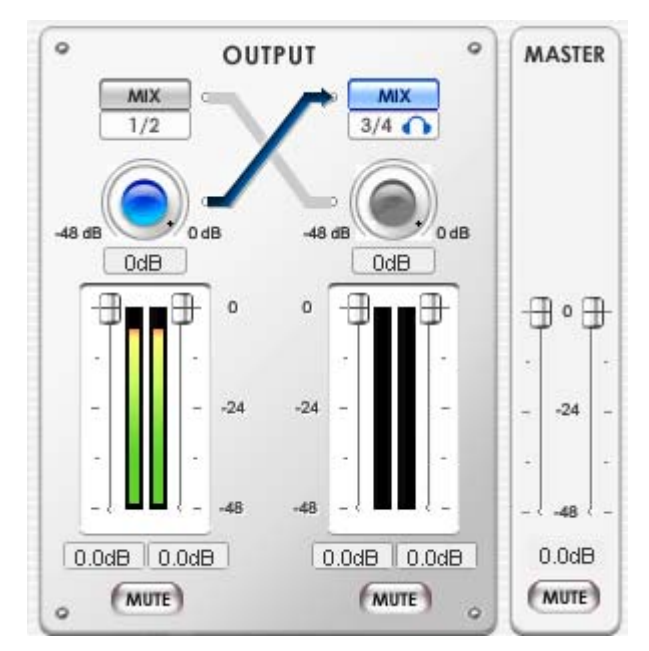

Adjusts and monitors the output levels of each audio channel via level faders and meters. You can also use output port 3/4 as a headphone jack. MAYA44 features a high-fidelity headphone amplifier.

#### MIX MIX

By selecting this button, the analog output 1/2 and 3/4 are mixed together and outputs to line output 1/2 (3/4) Another words, when selected, you can hear mixed output of channel 1/2 and 3/4 through analog output 1/2 (3/4).

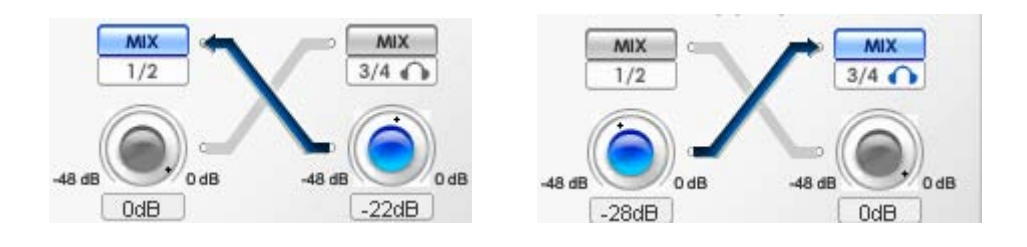

*The MAYA44 uses internal digital mixer on-board. Some recording applications that can only use Windows default mixer may not compatible with MAYA44.* 

#### MIX level control knob

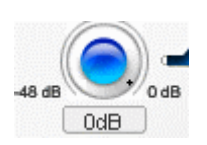

Adjust the amount of level that you wish to send out to another channels.

NOTE: This control should not be confused with the gain knob of the input section

#### FADERS

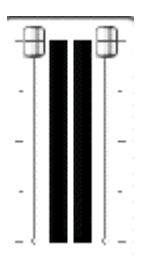

Display and change the output level for each source. The level can be set using the mouse, mouse wheel, or cursor keys. Click the dB indicator to mute and un-mute the output.

#### **MASTER FADER**

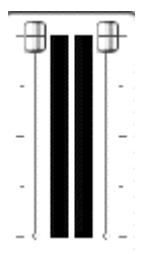

Display and change the level of the final output. The level can be set using the mouse, mouse, or cursor keys. Click the dB indicator to mute and un-mute the output.

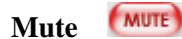

Select this button to mute each signal source.

# 6.3. Sample Rate section

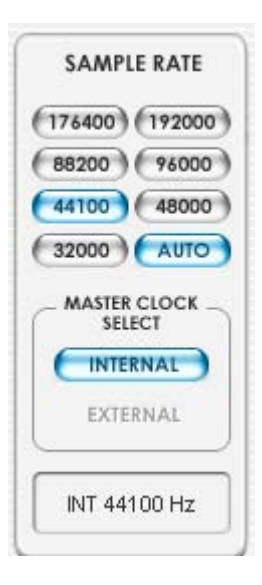

MAYA44 supports digital in and out. However, MAYA44 card has only Coaxial and Optical digital outputs. For digital input, you need optional 'MI/ODI/O' add-on card sold separately.

## SAMPLE RATE

Selects the sample rate for the MAYA44. The blue lit will indicate current sample rate. The MAYA44 supports 32, 44.1, 48, 88.2, 96, 176.4 and 192 (kHz) sample rates. Select AUTO to match the sample rate of the source audio automatically (The blue lit of AUTO is on). Deselecting Auto mode allows you to set the sample rate manually (Lock).

#### MASTER CLOCK SELECT

Selects the digital clock source for the MAYA44.

- **INTERNAL**: Selects MAYA44's internal clock, which becomes the master clock. This mode must be selected if only MAYA44 is used or another device is set as a slave device.
- **EXTERNAL**: Selects the digital clock or audio data from an external device as the clock source. The external device will be set as the Master device and the MAYA44 will be set and operate as the Slave device. **This option is only working when optional MI/ODI/O is connected.**

(**NOTE:** MAYA44 supports CDDA (CD Digital Audio) extraction. Through WDM driver, you can play CD digital audio from your CD-Rom drive when the CD-Rom drive supports CDDA extraction. Please consult your CD-Rom drive manual for detail.)

# 6.4. Block Diagram

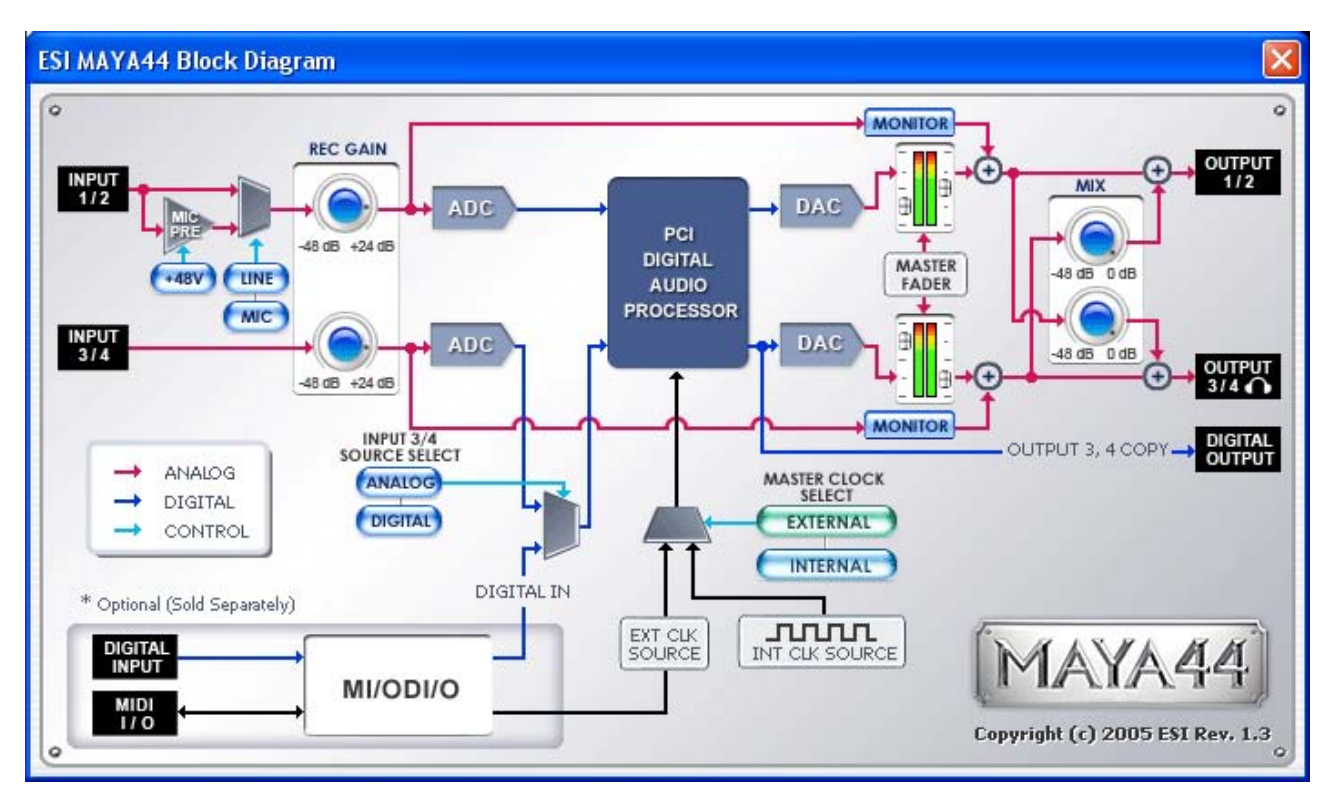

# 7. Working with Applications

This chapter contains the basic configuration examples for some popular software applications. Please refer to the specific software's manual for detailed information

# 7.1. Cubase SX and Nuendo

After launching Cubase SX, go to Device -> Device Setup -> VST Multitrack. Select 'ASIO 2.0 – ESI MAYA44' for the ASIO device. Clicking ASIO Control Panel will not do anything here. Make sure you click Apply button after changing the settings.

| 👿 Device Setup                                                                                                    |                                                                                                    |
|----------------------------------------------------------------------------------------------------|----------------------------------------------------------------------------------------------------|
| Devices 9-Pin Device 1 9-Pin Device 2 All MIDI Inputs Default MIDI Ports DirectMusic Time Base Time Base 9-Pin Time Display VST Inputs VCT Multiputs | Setup     Add/Remove       ASIO 2.0 - ESI MAYA44     ASIO Driver       Input Latency :     1.088 ms       Output Latency :     1.088 ms       ESI MAYA44 Clock     Clock Source       Control Panel       Release ASIO Driver in Rack ground |
| VST Outputs<br>VST System Link<br>Video Player<br>Windows MIDI                                                                                       | Helease Asio Diver In Background     Direct Monitoring     Expert     Help Reset Apply     Reset All OK Cancel                                                                                                    |

In Cubase, logical input 0/1 is MAYA4I's input 1/2(also, input 2/3 is 3/4).

# 7.2. Cakewalk SONAR

There are few steps must be done for the SONAR which may supports either WDM and ASIO. After launching SONAR, go to Options -> Audio....

1. WDM/KS mode – Change the settings as below on Input / Output Drivers settings.

| Audio Options - WDM/KS                                          |        |
|-----------------------------------------------------------------|--------|
| General Advanced Drivers Driver Profiles                        | ОК     |
| Playback Timing Master: 1:1-ESI MAYA44 Ch12                     | Cancel |
| Record Timing Master: 1: 1-ESI MAYA44 Ch12                      | Help   |
| Audio Driver Bi <u>t</u> Depth: 16 🔽                            |        |
| Stereo Panning Law: 0dB center, sin/cos taper, constant power 💌 |        |
| Default Settings for New Projects                               |        |
| Sampling Rate: 44100 V File Bit Dept <u>h</u> : 16 V            |        |
| Mixing Latency                                                  |        |
| Bu <u>f</u> fers in Playback Queue: 2                           |        |
| Buffer Size: 92.9 msec                                          |        |
| Fast Safe<br>Effective latency at 44kHz/stereo: 92.9 msec       |        |
| Wave Profiler                                                   |        |
|                                                                 |        |
|                                                                 |        |
|                                                                 |        |

The input and output drivers have to be matched to each other. Restart the SONAR after the settings have changed.

#### 2. ASIO mode

\*ASIO mode is supported from SONAR 2.X release on. With MAYA4, ASIO mode is recommended over WDM mode.

First, change the Driver Mode to ASIO on the Advanced tab of the Audio Option as below. Then, restart the SONAR.

| Playback      | and Recording          | 9  |
|---------------|------------------------|----|
| Driver Molle: | ASIO 💽                 | 10 |
| Apply Dith    | Use Default<br>WDM/KS  |    |
| 🔲 Share Driv  | ASIO<br>MME (32-Bit)   | G  |
| 🔲 Play Ever   | t Tails After Stopping | J  |

| eneral Advanced Drivers                                                                                                    | ОК     |
|----------------------------------------------------------------------------------------------------|--------|
| lick on a driver to enable or disable it:                                                                                                    | Cancel |
| Input Drivers<br>1: ASIO 2.0 - ESI MAYA44 L:ESI MAYA44 1/2<br>2: ASIO 2.0 - ESI MAYA44 L:ESI MAYA44 3/4<br>3: ASIO 2.0 - ESI U46DJ_44kHz Not Connected 1<br>4: ASIO 2.0 - ESI U46DJ_48kHz Not Connected 1  | Help   |
| Dutput Drivers<br>1: ASIO 2.0 - ESI MAYA44 L:ESI MAYA44 1/2<br>2: ASIO 2.0 - ESI MAYA44 L:ESI MAYA44 3/4<br>3: ASIO 2.0 - ESI U46DJ_44kHz Not Connected 1<br>4: ASIO 2.0 - ESI U46DJ_48kHz Not Connected 1 |        |
|                                                                                                    |        |

Second, change the settings as below on Input / Output Drivers settings.

\*Warning: Enabling SONAR's software Input monitoring may introduce feedback loops. You MUST disable/mute MAYA44I input monitoring before processing SONAR's software input monitoring.

# 7.3. Tascam Gigastudio

After launching Gigastudio, Select Settings from the left pane.

| Port 1          | 0        |
|-----------------|----------|
| Mill Port 2     | <u> </u> |
| Port 3          | ÷.       |
| MID: Part 4     | H        |
| Store care      | 4        |
| osr Cor Station | Ē        |
| Settings        | 0        |
| / Diagnostics   | 19       |
| Ileip 😔         | E        |
|                 | <b></b>  |

On the right pane, select 'ESI MAYA44 – GSIF 1' for the hardware. Also, match the Sample Rate and Bit Depth according to the Sequencer.

| gaStudio System Settings:                 | GigaStu  | dio Orch | iestra    |                              |                   |           |                            |                  |
|-------------------------------------------|----------|----------|-----------|------------------------------|-------------------|-----------|----------------------------|------------------|
| ynthesizer Mixer/Disk Engine              | Hardware | Rewire/I | Plugins T | rouble Shoot Giga            | Pulse/Convolution |           |                            |                  |
| Hardware Adapter                          |          |          |           |                              |                   |           |                            |                  |
|                                           | Vers     | ion      | Output C  | hannels:                     |                   | Input Cha | annels:                    |                  |
| ESI MAYA44 - GSIF 1                       | SSIF     | - v2.0   | En        | Channels                     | Туре              | En        | Channels                   | Туре             |
| Sample Rate:                              |          |          | 1         | Outputs 1, 2<br>Outputs 3, 4 | Analog<br>Analog  | 1         | Inputs 1, 2<br>Inputs 3, 4 | Analog<br>Analog |
| Bit Depth:                                |          |          |           |                              |                   |           |                            |                  |
| MIDI Port Configuration<br>Midi In Ports: |          |          | Midi Out  | Ports:                       | Midi In Ports:    |           |                            | Midi Out Ports:  |
| 1-ESI MAYA44 MIDI                         | ~        | > I      | 1 GigaOu  | t: Port 1 / Control          | 1-ESI MAYA44 MIDI |           | ✓> [                       | GigaOut: Port 5  |
| <none></none>                             | ~        | >        | 2 Gig     | gaOut: Port 2                | <none></none>     |           | 🔽> 🖪                       | GigaOut: Port 6  |
| <none></none>                             | *        | >        | 3 Gig     | gaOut: Port 3                | <none></none>     |           | 🔽> 🖬                       | GigaOut: Port 7  |
| <none></none>                             | ~        | >        | 4 Gig     | gaOut: Port 4                | <none></none>     |           | 🔽> 🛛                       | GigaOut: Port 8  |
|                                           |          |          |           |                              |                   |           |                            | Canada Apple     |

# 7.4. Wave Lab

After launching Wave Lab, go to Options -> Preference -> Audio Card. Select either 'MME-WDM 1-ESI MAYA44 Ch12'.

# MME

| 🛃 General   🍕 Audio Card                                                                                                    | File             | 1 🖬          | Appearance         | 01                     | Editing                |             | Displa |
|----------------------------------------------------------------------------------------------------|------------------|--------------|--------------------|------------------------|------------------------|-------------|--------|
| Playback                                                                                                    |                  |              | ording             |                        | 11000                  |             | -      |
| MME-WDM 1-ESI MAYA44 Ch12                                                                                                    | -                | [            | MME-WDM            | 1-ESI MA               | /A44 Ch12              |             | -      |
| A CONTRACTOR OF THE OWNER OF THE OWNER OWNER OWNE | ASIO             |              | MME-WDM            | Microsoft 9            | Sound Mapp             | per         |        |
| Buffer Number 6                                                                                                    | Connections      |              | MME-WDM<br>MME-WDM | 1-ESI MAN<br>2-ESI MAN | 'A44 Ch12<br>'A44 Ch34 |             |        |
| Buffer Size 16384                                                                                                    |                  |              | MME-WDM            | 3-ESI MAN              | 'A44 Ch123             | 4           |        |
| Latency (16bit/44.1kHz stereo): 557 ms                                                                                                    | Control Panel    |              |                    |                        | Jaco .                 |             |        |
| Convert mono to stereo                                                                                                    |                  |              |                    |                        |                        |             |        |
| Preferred Resolution                                                                                                    | - 🔽 Auto-Stop i  | if drops out |                    | Plavbac                | k Browser (            | audio files | a      |
| 16 bit                                                                                                    |                  |              | -                  |                        | Sensitivi              | ty 300 m    | ns 🗖   |
| C 20 bit                                                                                                    | Thresh           | hold 20      |                    | E Bestr                | ict to Play T          | ool         | . 14   |
| C 24 bit                                                                                                    | - Plauback curse | or           |                    |                        |                        |             |        |
| C 24 bit alt                                                                                                    | Fildyback curse  | o from audic | , driver           |                        | 1996                   |             |        |
| Perform short fade-in when starting playback                                                                                                    | Correct          | tion (sample | es) 0              | <u>+</u> +             | ]                      |             |        |
|                                                                                                    |                  |              |                    |                        |                        |             |        |

ASIO

| 🚵 Preferences                                  |                                                | <u> </u>                                             |
|------------------------------------------------|------------------------------------------------|------------------------------------------------------|
| Tempo/Time code   %     General   4 Audio Card | 3 Audio Database   🐼<br>] 📰 File   📅 Appearanc | CD Burning   🛝 Sync  <br>ce   🖏 Editing   🧱 Display  |
| Playback/Record                                | - Recording                                    |                                                      |
| ASIO 2.0 - ESI MAYA44                          | ASIO                                           | M Microsoft Sound Mapper                             |
| Buffer Number 16                               | Connections Buffer M                           | Number 6                                             |
| Latency (44.1 kHz): 17 ms                      | Control Panel                                  |                                                      |
| Preferred Resolution  for 16 bit  for 20 bit   | Auto-Stop if drops out                         | Playback Browser (audio files)<br>Sensitivity 300 ms |
| C 24 bit<br>C 24 bit alt                       | Playback cursor                                |                                                      |
| Perform short fade-in when starting playback   | Correction (samples)                           | <u>.</u>                                             |
| Transport settings are global to all windows   | Start ASIO streaming at application            | startup                                              |
| 🗸 ок                                           | 🚬 🗙 Cancel                                     | ' Help                                               |

# 7.5. BPM Studio

After launching BPM Studio software, click 'Option' and adjust the settings as shown in the following diagram.

|                              |                                                                                                    | BPM STUDIO                                                                                                    | A CONTRACTOR OF THE OWNER                              | and the second second         |                      |
|------------------------------|----------------------------------------------------------------------------------------------------|----------------------------------------------------------------------------------------------------|--------------------------------------------------------|-------------------------------|----------------------|
|                              |                                                                                                    |                                                                                                    |                                                        |                               |                      |
| P AGAST T<br>1 DEEP PURPLE E | Se Brits Tory<br>James 600                                                                                                    | C g Option At+O<br>Save Options At+O<br>Save Options At+X<br>Fait At+X                                                                 | T<br>TER OROUP F                                       | RANKENSTER                    | 051                  |
|                              |                                                                                                    | Auto V rice Market Mark                                                                                                    | Album                                                  | Steele                        | Toting: 41           |
| DEFAULT                      | 117. DEEP PURPLE<br>118. DEEP PURPLE<br>119. DEEP PURPLE<br>120. DEEP PURPLE<br>121. DEEP PURPLE<br>121. DEEP PURPLE<br>122. DEEP PURPLE<br>122. DEEP PURPLE | MISTREATED<br>OH NO NO NO ISTUDIO OUT TAK<br>ONE MORE RAINY DAY<br>PERFECT STRANGER<br>PREFECT STRANGERS<br>PRELUDE HAPPINESS IM SO GL | LIVE IN LOND<br>BOOK OF TALL<br>SHADOWS O<br>SHADOWS O | HARD RO<br>HARD RO<br>HARD RO | 2000<br>2000<br>2000 |

Choose 'ASIO Driver' on the Driver menu.

| BPM Studio - Options                                  |                                                    |  |  |  |  |  |
|-------------------------------------------------------|----------------------------------------------------|--|--|--|--|--|
| Preferences Options Audio I/O File storag             | e   CDDA-Copy   CD-Writer   Remote Col             |  |  |  |  |  |
| Driver<br>Select the driver interface for the devices | Monitor<br>Select the audio device for Monitor     |  |  |  |  |  |
| ASIO Driver                                           | L:ESI MAYA44 1/2 1+2  Config                       |  |  |  |  |  |
|                                                       | Latency: 5.8 ms                                    |  |  |  |  |  |
| Player A                                              | Player B                                           |  |  |  |  |  |
| Select the audio device for Player A                  | Select the audio device for Player B               |  |  |  |  |  |
| L:ESI MAYA44 1/2 1+2 🔽 Config                         | L:ESI MAYA44 3/4 3+4 💌 Config                      |  |  |  |  |  |
| Latency: 5.8 ms                                       | Latency: 5.8 ms                                    |  |  |  |  |  |
| Sampler<br>Select the audio device for Sampler        | CD Player<br>Select the audio device for CD Player |  |  |  |  |  |
| L:ESI MAYA44 1/2 1+2 - Config                         | L:ESI MAYA44 1/2 1+2 - Config                      |  |  |  |  |  |
| Latency: 5.8 ms                                       | Latency: 5.8 ms                                    |  |  |  |  |  |
| Setup                                                 | An                                                 |  |  |  |  |  |
| Buffer Size 3x8192 - Auto-Cue                         | Level -50 dB                                       |  |  |  |  |  |
| Preload Size 500 ms 💌 🥅 HQ R                          | lesampling 🔽 Lowest Latency                        |  |  |  |  |  |
|                                                       |                                                    |  |  |  |  |  |
|                                                       | · · · · · · · · · · · · · · · · · · ·              |  |  |  |  |  |
|                                                       | OK Cancel                                          |  |  |  |  |  |
|                                                       |                                                    |  |  |  |  |  |

# 8. DirectWIRE

## 1. What is DirectWIRE?

#### DirectWIRE is a 100% purely digital wire!

DirectWIRE is a driver technology, developed by ESI, which can be used for routing audio streams internally within applications using EWDM Audio MIDI Drivers exclusively developed by ESI.

With the DirectWIRE router, an application can record from other application's audio outputs without external wiring or any loss of data when they are running at the same time.

DirectWIRE also allows you to easily rip any audio stream in real time by transferring data thru DirectWIRE from MP3s, live On-line Broadcast and On-demand content, and more.

## 2. DirectWIRE Panel

Click on DirectWIRE on the MAYA44 control panel. The DirectWIRE panel window as shown below will appear. DirectWIRE digital virtual wiring technology, developed by ESI, routes audio streams internally within applications using standard audio drivers such as WDM, ASIO and MME, even when they are running at the same time.

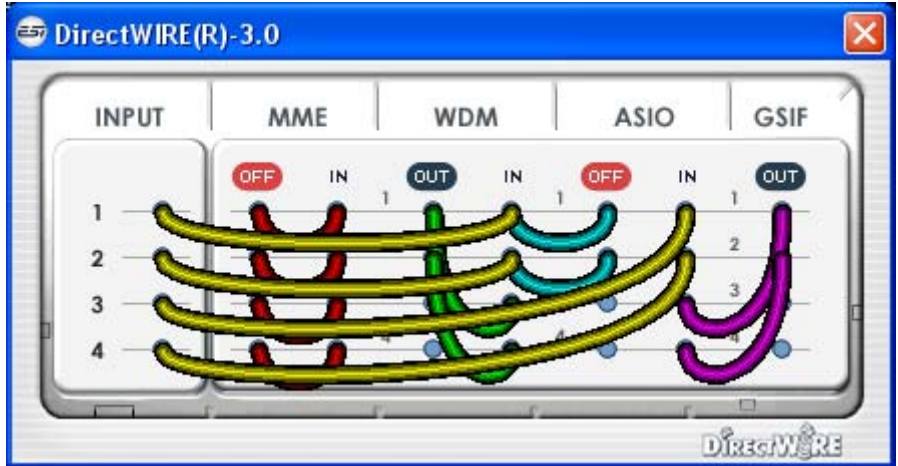

The number on the row represents the input or output port.

The columns represent ins and outs (on and off) of the respected drivers.

Patch the virtual cables from one point to another as you drag your mouse point.

**INPUT** section is a new feature of DirectWIRE 3.0. It's used to route signals from the card's hardware inputs. With MAYA44, INPUT 1 and 2 are identical to the left and right channels of the Analog input 1 signal. INPUT 3 and 4 are the left and right channels of the Analog input 2.

**MME** section represents general application's I/O: Ex.) WinAmp, WaveLab (non ASIO mode), Cakewalk, Audition, Vegas, etc.

**WDM** section represents Multi-MME application's I/O: Ex.) SONAR (when using WDM/KS), PowerDVD, WinDVD, etc.

**ASIO** section represents ASIO application's I/O: Ex.) Cubase, Logic, Reason, Nuendo, SONAR (when using ASIO), Samplitude, etc.

**GSIF** section represents GSIF application like GigaStudio.

\* Some applications support multiple driver modes.

## 3. DirectWIRE Examples

| INPUT | MME    | V   | WDM |   | ASIO |    | GSI |  |
|-------|--------|-----|-----|---|------|----|-----|--|
|       | OFF IN | OUT | IN  |   | OUT  | IN | OUT |  |
| 1     | 1      | - 0 | •   | 1 | •    | •  | 1 0 |  |
| 2     |        | 2   | •   | 2 | •    | •  | 2   |  |
| 3     |        | 3   | •   | 3 | •    | •  | 3   |  |
| 4     | -0-0-  | 4   | •   | 4 | •    | 0  | 4   |  |

#### EX1. Recording from WinAmp(MME) to WaveLab(MME)

Caution; If you want to record what's played back in Winamp, but don't want to hear the sound, you should click the OUT button in the MME section so it'll change to OFF.

#### EX2. Recording from WinAmp(MME) to SONAR(WDM)

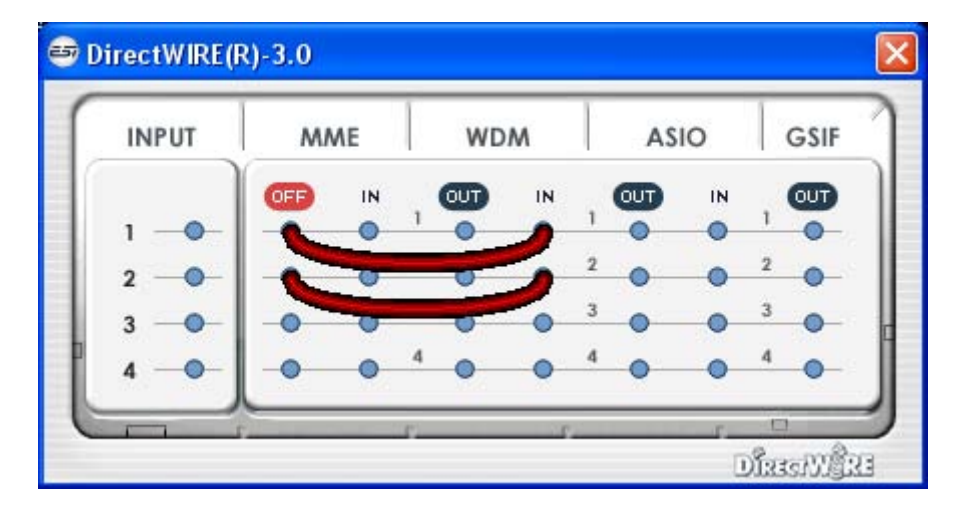

EX3. Recording from WinAmp(MME) to Cubase, Logic, Nuendo(ASIO)

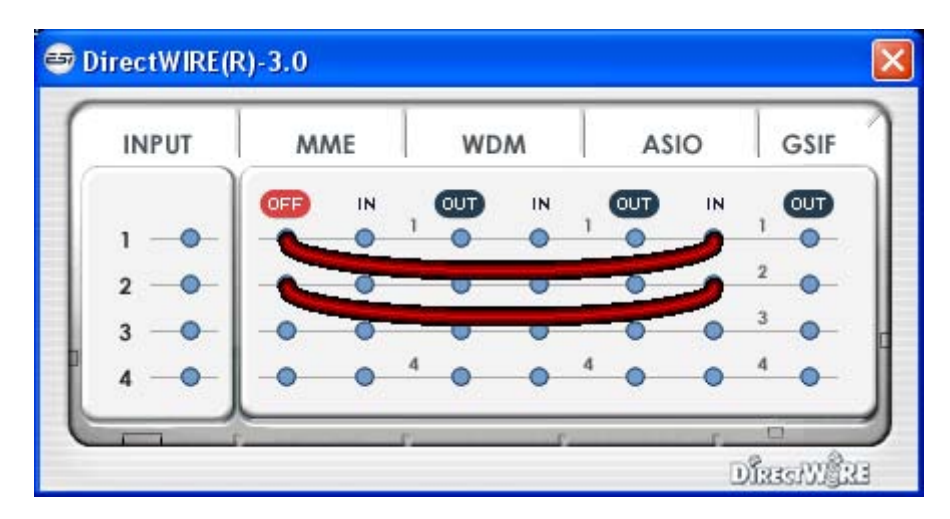

| INPUT | MME |    | WDM |    | ASIO |     | GSI |  |
|-------|-----|----|-----|----|------|-----|-----|--|
|       |     | IN | OUT | IN | OUT  | IN  | OFF |  |
| 1     | -0- | •  | 1   | 6  | •    | •   | -   |  |
| 2 -0- | -0- | •  | 2   | -  |      | 0   | 5   |  |
| 3     | -0  | •  | 3   | -  |      | -   | -   |  |
| 4     | -0- | •  | 4   | •  | 1 0  | -0- | 4   |  |

EX4. Recording from GigaStudio(GSIF) to SONAR(WDM)

EX5. Recording from GigaStudio(GSIF) to Cubase(ASIO)

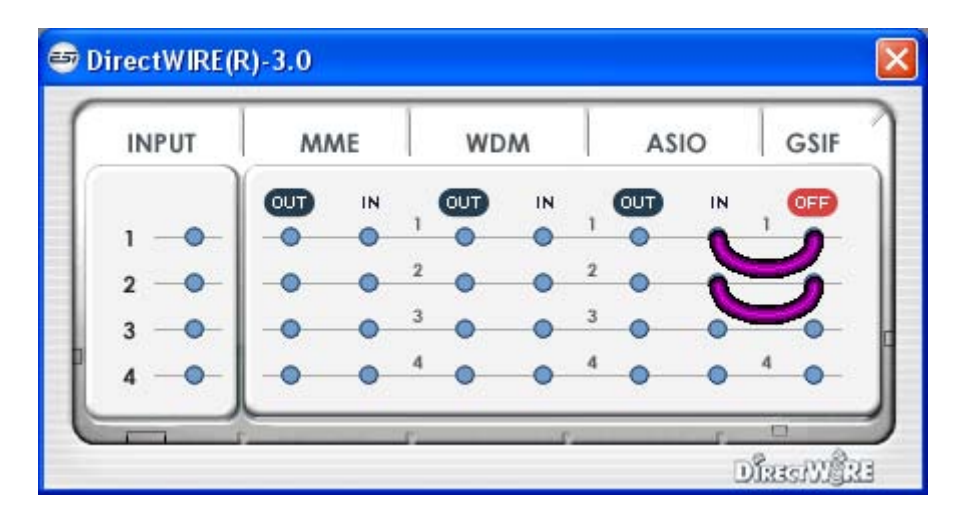

EX6. Let's say you want to quickly dub some vocal over an audio track. It's very simple with DirectWIRE 3.0, you just have to make connections similar to these.

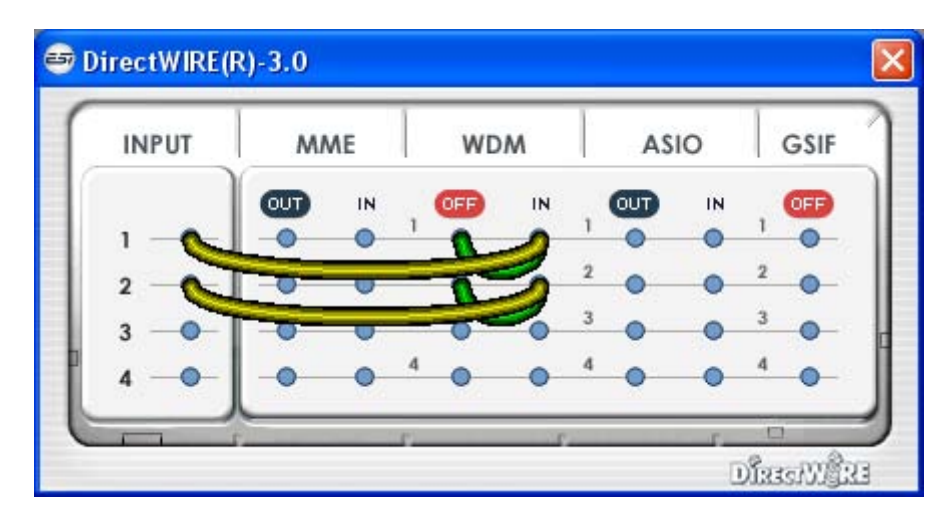

# 9. Specifications

#### <Analog Audio>

```
1. Sample rate supports : 32, 44.1, 48, 88.2, 96, (176.4, 192)* kHz *Playback
only
2. Analog Input :
      1) Connector Type : 4 Channel analog inputs
                 * 1/4" TRS(stereo) jack(line in 1 and 2) common with 'Mic. in'
                        * 1/4" TRS(stereo) jack(line in 3 and 4)
                           : OdBFS @ +6dBV
      2) Peak level
      3) Programmable gain : -48dB ~ +24dB(1dB step size)
      4) Impedance
                            : 10K Ohm
3. Analog Output :
      1) Connector Type : 4 Channel analog line outputs
                        * 1/4" TRS(stereo) jack
                           : +6dBV @ 0dBFS
      2) Peak level
                            : -48dB ~ +0dB(1dB step size)
      3) Attenuation
                           : 33 Ohm(line out 1 and 2), 0 Ohm(line out 3 and 4,
      4) Impedance
                              H.P. out)
4. MIC Preamp
     1) Mic Preamp Gain : +21dB
2) Peak level : 0dBFS
                            : 0dBFS @ 246mV
      3) +48V phantom power supply
      4) Impedance : 3K ohm
5. Headphone Amplifier
      1) Load Impedance Range: 32-300 ohm (for the best performance)
      2) Output Power : 125mW @ 320hm per channel
<Digital Audio>
1. Sample rate supports : 32, 44.1, 48, 88.2, 96, (192)kHz *Coaxial Output only
2. A/D Converter
      1) SNR : 102dBA(0dB @ fs=48kHz)
      2) DR : 102dBA
      3) THD : -95dB(1kHz, -1dBFS)
      4) Interchannel Isolation : 90dB
3. D/A Converter
      1) SNR : 108dBA(0dB @ fs=48kHz)
      2) DR : 108dBA
      3) THD: -97dB(1kHz, 0dBFS)
      4) Interchannel Isolation : 100dB
4. Digital Output
      1) Connector Type : Coaxial, Optical
      2) Format : IEC-60958 Consumer(S/PDIF)
3) Resolution : 24-Bit
      4) Digital Pass Thru
```

# **10. General Information**

# Trademarks

ESI, and MAYA44 are trademarks of Ego Systems Inc. and ESI Audiotechnik GmbH. Windows is a trademark of Microsoft Corporation. Other product and brand names are trademarks or registered trademarks of their respective companies.

# The FCC and CE Regulation Warning

This device complies with Part 15 of the FCC Rules. Operation is subject to the following two conditions : (1) this device may not cause harmful interference, and (2) this device must accept any interference received, including interference that may cause undesired operation. Caution : Any changes or modifications in construction of this device with are not expressly approved by the party responsible for compliance, could void the user's authority to operate equipment.

Note: This equipment has been tested and found to comply with the limits for a Class A digital device, pursuant to Part 15 of the FCC Rules. These limits are designed to provide reasonable protection against harmful interference when the equipment is operated in a commercial environment. This equipment generates, uses, and can radiate radio frequency energy and, if not installed and used in accordance with the instruction manual, may cause harmful interference to radio communications. Operation of this equipment in a residential area is likely to cause harmful interference in which case the user will be required to correct the interference at his own expense. If necessary, consult an experienced radio/television technician for additional suggestions.

## Correspondence

For technical support inquiries, contact your nearest dealer, local distributor or ESI support online at <u>www.esi-audio.com</u>.

## Disclaimer

All features and specifications subject to change without notice.

Parts of this manual are continually being updated. Please check our web site <u>www.esi-audio.com</u> occasionally for the most recent update information.